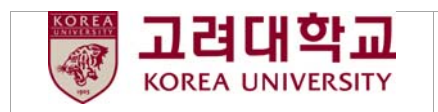

# 4.3.4. 타대학 이수학점 인정 신청

### 타대학 이수학점 인정신청

### 🕨 교류현황

| 교류년도 | 교류학기 | 교류학교    | 국내외구분(프로그램명) | 조회/신청 |
|------|------|---------|--------------|-------|
| 2016 | 1학기  | 0101004 | 국내           | 조회    |
|      |      |         |              |       |

⊙ 타대학에 학점교류 프로그램으로 다녀온 학생만 교류현황 리스트에 내역이 나옵니다.

 타대학에 학점교류 프로그램으로 다녀온 학생만 화면과 같이 교류현황 리스트에 내역이 나오며, 조회를 클릭하면 다음과 같이 타대학 이수학점 인정신청서 화면이 나타난다.

### 타대학 이수학점 인정신청서

저장

#### 🔰 개인정보

| 성명              | 10.001    | 대 학    | P. Dollar.         |
|-----------------|-----------|--------|--------------------|
| 학 번             | 21-CHOF   | 학 과    | 0000000            |
| 핸드폰번호           | 10.00.077 | E-mail | NOTIFICATION AND   |
| 국내외구분<br>(프로그램) | 국내        | 교류국가   | 대한민국               |
| 교류대학            | 19494G    | 교류학기   | 1 학기 ( 2016년 1학기 ) |

### ゝ 학점인정과목

|    | 년도/학기        | 교과목명     | 미수<br>성적 | 이수<br>학점 | 인정<br>학점 | 대체과목<br>인정여부 | 선택 |  |
|----|--------------|----------|----------|----------|----------|--------------|----|--|
| 추가 | 2016 🗸 1학기 🗸 | 국문<br>영문 |          |          |          |              | ✓  |  |

① 인정학점 신청 과목의 년도/학기, 교과목 명, 이수성적 등을 입력한다. 추가 버튼을 클릭하여 입력할 과목을 추가할 수 있다. 국내 교류 대학에 다녀온 경우에는 국문과 영문을 모두 입력한다. 국외 교류 대학에 다녀온 경우에는 영문만 입력한다. 이수 성적과 이수 학점을 입력하게 되면, 해당 학교 학점 환산 비율에 따라 자동으로 인정 학점이 입력된다.

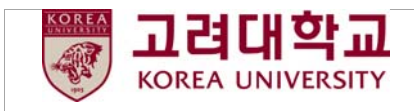

저장 🕨 개인정보 성 명 1000 대 학 the report 학 번 학 과 0.000 핸드폰번호 0.000 E-mail And a second second second 국내외구분 (프로그램) 대한민국 국내 교류국가 교류대학 0.000 교류학기 1 학기 ( 2016년 1학기 )

#### ゝ 학점인정과목

|    | 년도/학기        | 교과목멍                       | 미수<br>성적 | 미수<br>학점 | 인정<br>학점 | 대체 과목<br>인정여부 | 신택          |  |
|----|--------------|----------------------------|----------|----------|----------|---------------|-------------|--|
| 추가 | 2016 🔽 1학기 🔽 | 국문 영문학 강의<br>영문 Literature | A        | 3        | 3        | 2 🗹           | <b>&gt;</b> |  |

② 해당 과목이 교내 개설과목으로 대체 인정이 가능한 경우, 대체과목 인정여부 칸에 체크한다.

### 타대학 이수학점 인정신청서

5 저장

#### 🕨 개인정보

| 성 명             | 1993         | 대 학    | 340.580               |
|-----------------|--------------|--------|-----------------------|
| 학 번             | 10000        | 학 과    | 010004803             |
| 핸드폰번호           | 0.4.1031-024 | E-mail | Particular Concernant |
| 국내외구분<br>(프로그램) | 국내           | 교류국가   | 대한민국                  |
| 교류대학            | 04092        | 교류학기   | 1 학기 ( 2016년 1학기 )    |

#### 🕨 학점인정과목

|    | 년도/힉기        | 교과목명                        | 이수<br>성적 | 이수<br>학점 | 인정<br>학점 | 대체 가목<br>인정 며부 | 신택 |               |
|----|--------------|-----------------------------|----------|----------|----------|----------------|----|---------------|
| 추가 | 2016 🗸 1학기 🖌 | 국문 영문학 강의<br>영문 Literature  | A        | 3        | 3        | v (4           | 7  |               |
|    | 2016 🗸 1한기 🖌 | 국문 스포츠댄스<br>영문 Sports Dance | A        | 1        | 1        |                |    | ্র<br>শ্বন্ধা |

## ③ 삭제를 통해 과목을 삭제할 수 있다.

- ④ 입력이 끝나면 입력한 모든 항목을 선택한다.
- ⑤ 저장을 눌러 저장한다.

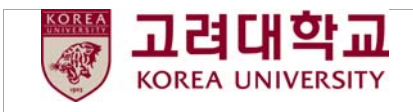

수정 최종제출 6 출력

# 🕨 개인정보

| 성 명             | 149-9          | 대 학    | and a second second sec |
|-----------------|----------------|--------|----------------------------------------------------------------------------------------------------|
| 학 번             | ALC: NOT       | 학 과    | 1036/240P00                                                                                                    |
| 핸드폰번호           | 8-0+-0801-02-0 | E-mail | an and provide the second second                                                                                                    |
| 국내외구분<br>(프로그램) | 국내             | 교류국가   | 대한민국                                                                                                    |
| 교류대학            | 0.999.04       | 교류학기   | 1 학기 ( 2016년 1학기 )                                                                                                    |

### 🕨 학점인정과목

| 년도/학기     | 교과목명                            | 인정<br>학점  | 이수<br>학점 | 이수<br>성적   | 대체과목<br>인정여부 | 선택 |
|-----------|---------------------------------|-----------|----------|------------|--------------|----|
| 2016년 1학기 | [국문] 영문학 강의<br>[영문] Literature  | 3         | 3        | А          | V            | V  |
| 2016년 1학기 | [국문] 스포츠댄스<br>[영문] Sports Dance | 1         | 1        | А          |              | V  |
| 신청가능학점    | 19(2016년 1학기)                   | 총입력<br>학점 | 4        | 총제 출<br>학점 | 4            |    |

# ⑥ 출력을 누른다

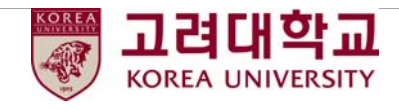

|    |                                             |                              | 타대흐                                               | 학 이수                                   | ≻학점                     | 인정                                                             | 신경                  | 헝ㅅ-      | 1    |           |
|----|---------------------------------------------|------------------------------|---------------------------------------------------|----------------------------------------|-------------------------|----------------------------------------------------------------|---------------------|----------|------|-----------|
|    | 🛯 개인정보                                      | ź                            |                                                   |                                        |                         |                                                                |                     |          |      |           |
|    | 성 명                                         | 1                            |                                                   |                                        | 대 학                     | 100                                                            |                     |          |      |           |
|    | 화 번                                         | ł                            |                                                   |                                        | 학 과                     |                                                                | -                   |          |      |           |
|    | 핸드폰번호 E-mail                                |                              |                                                   | E-mail                                 |                         |                                                                |                     |          |      |           |
|    | 국내외구분<br>(프로그램) 국내 수학국가                     |                              |                                                   | 수학국가                                   | 대한민국                    |                                                                |                     |          |      |           |
| 7) | 수학대                                         | 학                            |                                                   |                                        | 수학학기                    | 1학기 (20                                                        | )16년 1회             | )        |      |           |
|    | 1 11 지 이                                    | 저고나무                         |                                                   |                                        |                         |                                                                |                     |          |      |           |
|    | 의 직접 인*<br>년도<br>학기                         | 영과속                          | 교과목                                               | 명                                      |                         | 이수구분                                                           | 인정<br>학점            | 이수<br>학점 | 이수성적 | 학과장<br>확인 |
|    | 2016년<br>1화기                                | [국문]<br>[영문]                 | 영문회 강의<br>Literature                              |                                        |                         |                                                                | 3                   | 3        | А    |           |
|    | 2016년                                       | [국문]                         | 스포츠댄스                                             |                                        |                         |                                                                | 1                   | 1        | A    |           |
|    |                                             | [8 <sup>-</sup>              | Sports Dance                                      |                                        |                         | 100 P 100<br>11 P 10 P 20                                      |                     |          |      |           |
| 8) |                                             |                              |                                                   |                                        |                         |                                                                |                     |          |      |           |
| 8  | 14/1                                        | 성과목                          |                                                   |                                        |                         |                                                                |                     |          |      |           |
| 8  | 2 대체인전<br>년도<br>학기<br>2016년                 | 정과목                          | 교과목명<br>명문학 강의                                    | 인정<br>학점                               | 학수번호                    | 1<br>1                                                         | 위체과목<br>고과목명        |          | 이수구분 | 학과장<br>확인 |
| 8) | 2 대체인진<br>년도<br>학기<br>2016년<br>1학기          | 8과목<br>[국문]                  | 교과목명<br>양난희 강의<br>Literature                      | 인정<br>학점<br>3                          | 학수번호                    | ī                                                              | 위체과목<br>교과목명        |          | 이수구분 | 학과장<br>확인 |
| 8  | 2 대체인정<br>년도<br>학기<br>2016년<br>1학기<br>본인은 우 | (3과목<br>[국문]<br>[영문]<br>시와 길 | 교과목명<br>영문회 강의<br>Literature<br>이 타대학에서 이수현       | 인정<br>학점<br>3<br>만 학점인정을               | 학수번호<br>· 신청합니다         | E<br>                                                          | **체과목<br>교과목명       |          | 이수구분 | 학과장<br>확인 |
| 8  | 2 대체인전<br>년도<br>학기<br>2016년<br>1학기<br>본인은 유 | 정과목<br>[국문<br>[영문]           | 교과목명<br>영문학 강의<br>Literature<br>이 타대학에서 이수현<br>21 | 인정<br>학점<br>3<br>한 학점인정을<br>016년 04월 2 | 확수번호<br>신청합니다<br>26일 신청 | 다.<br>고<br>고<br>고<br>고<br>고<br>고<br>고<br>고<br>고<br>고<br>고<br>고 | ₩체과목<br>교과목명<br>(인) |          | 이수구분 | 학과장<br>확인 |

- ⑦ 출력 후 학과장의 지도를 받아 이수구분을 적고 학과장 확인을 받는다.
- ⑧ 대체인정과목을 신청하였을 경우 학과장의 지도를 받아 과목 정보를 적고 학과장 확인을 받는다.
- ⑨ 스캔을 한다.

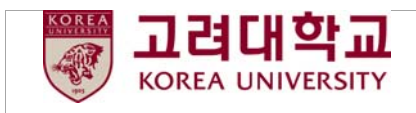

10 수정 최종제출

최종제출 출력

#### ▶ 개인정보

| 성 명             | 1.00          | 대 학    | PD-120                                                                                                    |
|-----------------|---------------|--------|----------------------------------------------------------------------------------------------------|
| 학 번             | A             | 학 과    | N76/280P00                                                                                                    |
| 핸드폰번호           | 8-00800-02-01 | E-mail | and the second second sec |
| 국내외구분<br>(프로그램) | 국내            | 교류국가   | 대한민국                                                                                                    |
| 교류대학            | 0/00/04       | 교류학기   | 1 학기 ( 2016년 1학기 )                                                                                                    |

### 🕨 학점인정과목

| 년도/학기     | 교과목명                            | 인정<br>학점  | 이수<br>학점 | 이수<br>성적   | 대체과목<br>인정여부 | 선택 |
|-----------|---------------------------------|-----------|----------|------------|--------------|----|
| 2016년 1학기 | [국문] 영문학 강의<br>[영문] Literature  | 3         | 3        | А          | V            | V  |
| 2016년 1학기 | [국문] 스포츠댄스<br>[영문] Sports Dance | 1         | 1        | А          |              | V  |
| 신청가능학점    | 19(2016년 1학기)                   | 총입력<br>학점 | 4        | 총제 출<br>학점 | 4            |    |

# ⑩ 수정버튼을 누른다.

|--|

- ① 하단의 첨부서류에 성적표(원본)과 스캔한 <sup>9</sup> 번을 하나의 문서로 통합하여 첨부한다.
  - (\* ( ) '9 ' ) \* '' ' ( , )

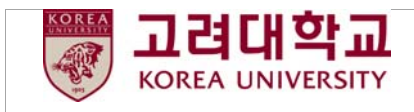

 12

 수정
 최종제출
 출력

### 🕨 개인정보

| 성 명             | 149-9        | 대 학    | PD-pD-                           |
|-----------------|--------------|--------|----------------------------------|
| 학 번             | ALC: 100     | 학 과    | X76292404                        |
| 핸드폰번호           | 8-0+480-02-0 | E-mail | the same proof fight result. Can |
| 국내외구분<br>(프로그램) | 국내           | 교류국가   | 대한민국                             |
| 교류대학            | 0788104      | 교류학기   | 1 학기 ( 2016년 1학기 )               |

### ゝ 학점인정과목

| 년도/학기     | 교과목명                            | 인정<br>학점  | 이수<br>학점 | 이수<br>성적          | 대체과목<br>인정여부 | 선택 |
|-----------|---------------------------------|-----------|----------|-------------------|--------------|----|
| 2016년 1학기 | [국문] 영문학 강의<br>[영문] Literature  | 3         | 3        | А                 | V            | V  |
| 2016년 1학기 | [국문] 스포츠댄스<br>[영문] Sports Dance | 1         | 1        | А                 |              | V  |
| 신청가능학점    | 19(2016년 1학기)                   | 총입력<br>학점 | 4        | 총제 <i>출</i><br>학점 | 4            |    |

# 12 최종제출을 누른다.

[참고]

• 외국대학 이수학점 인정에 관한 자세한 사항은 studyabroad.korea.ac.kr 에서 확인할 수 있다.